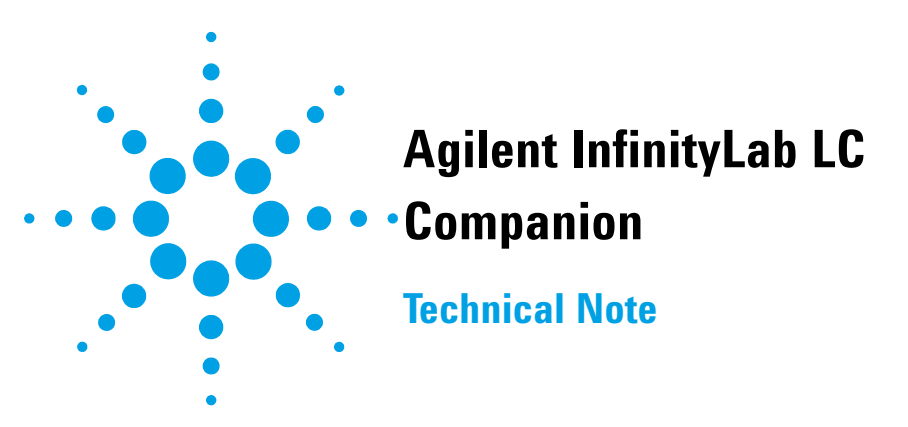

This technical note describes the installation of the G7109A Agilent InfinityLab Companion Docking Station and Touchscreen Tablet (optional) for use with the G7108AA InfinityLab LC Companion.

### Contents

Before You Start 2 Install the InfinityLab Companion Docking Station 3 Install the InfinityLab Companion Touchscreen Tablet 5 Install a non-Agilent Touchscreen Tablet 7 Electrical Interconnection 9

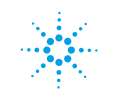

## **Before You Start**

### Hardware required

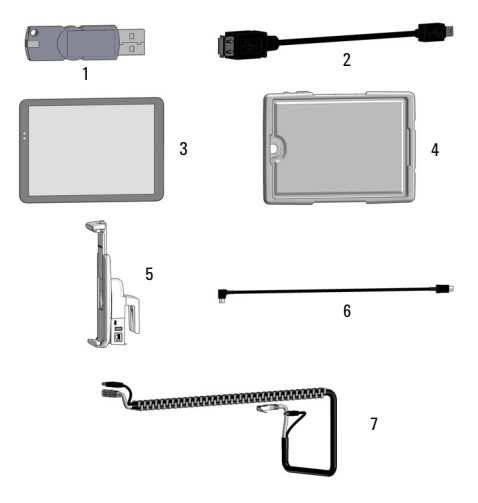

- 1 InfinityLab Companion Docking Station (G7109A, Item 5), including Cable Set (Items 2, 6, and 7)
- 2 Infinity II Solvent Cabinet (sold separately, not shown)
- **3** Optional: InfinityLab Companion Touchscreen Tablet (G7109A#250, Item 3)
- 4 Optional: InfinityLab Companion Safety Case for (G7109A#252, Item 4)

Additionally, to enable the LC instrument to work with the InfinityLab Companion Touchscreen Tablet, the following item is required:

• InfinityLab LC Companion USB-Dongle (G7108AA, Item 1), including USB Adapter Cable

### Preparations

- Make sure that the InfinityLab LC Companion USB-Dongle (G7108AA, sold separately) is installed and activated for use on at least one of the modules of your LC instrument (see *Agilent InfinityLab Companion Software Installation Technical Note D0000195*).
- Make sure that the instrument on top of which the InfinityLab Docking Station will be installed, is turned off, before starting the installation.

## Install the InfinityLab Companion Docking Station

**1** Attach the docking station to the solvent cabinet.

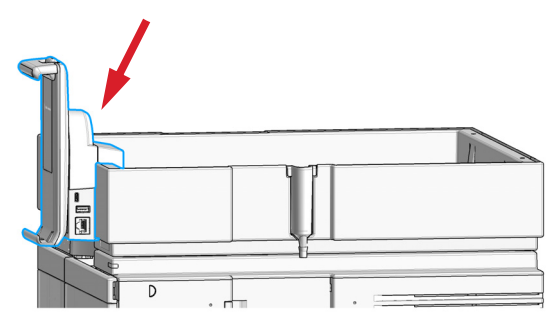

**2** Fix the CAN/USB cable assembly centered with the adhesive tape along the right side of the solvent cabinet.

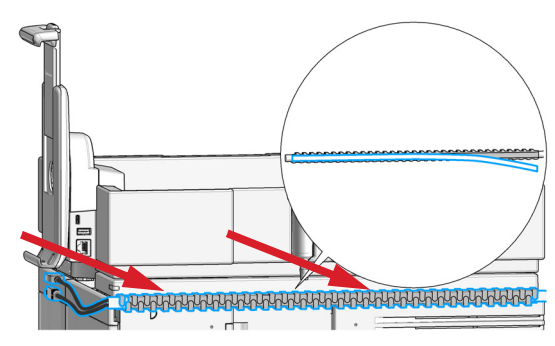

The USB A / CAN connector should be on the left side.

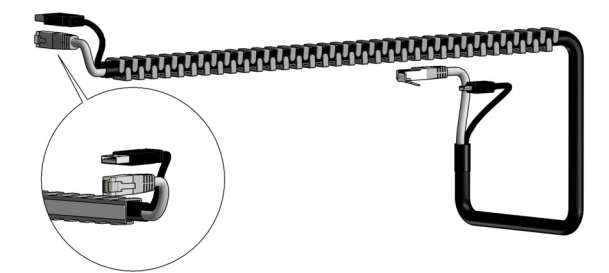

**3** Plug the Micro-USB B power cable and the USB A/CAN cables into the ports at the docking station. If the cables are too long at the docking station, pull the cable assembly towards the rear through the channel.

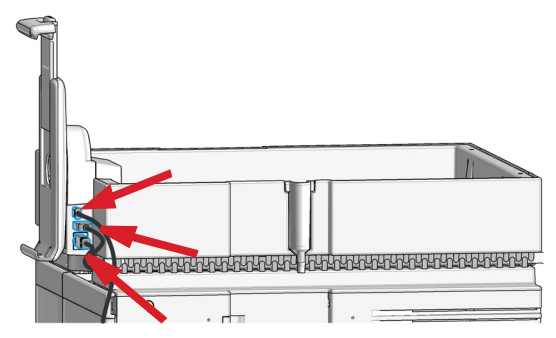

**4** Plug the CAN and the USB mini-b cables into the respective ports of the module holding the LAN connection and an activated InfinityLab LC Companion license.

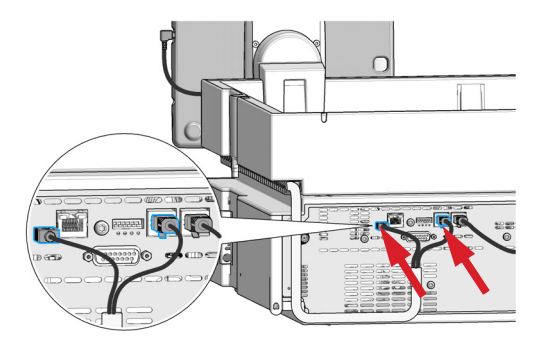

# Install the InfinityLab Companion Touchscreen Tablet

1 Insert the tablet into the Safety Case (Option #252, recommended) OR

attach the rubber pads (included in G7109A) to the top and bottom of the tablet.

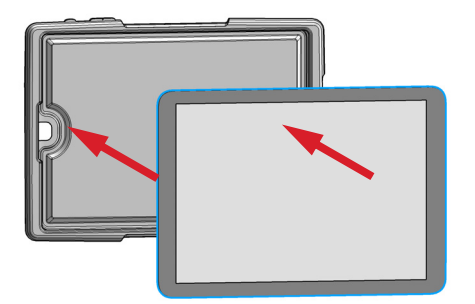

**2** Press on the lid to release the slider (1.). Lift the slider up (2.).

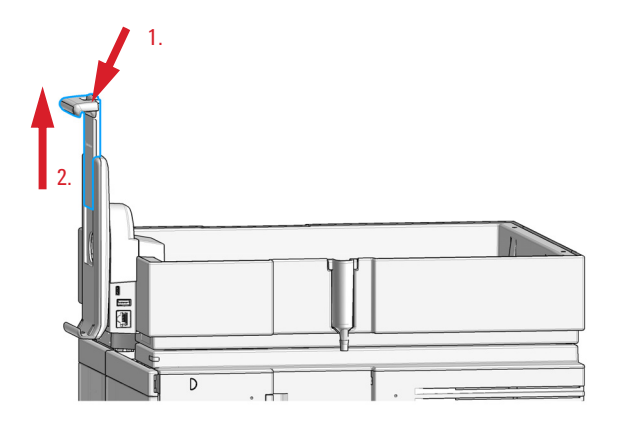

**3** Insert the tablet into the bottom of the docking station.

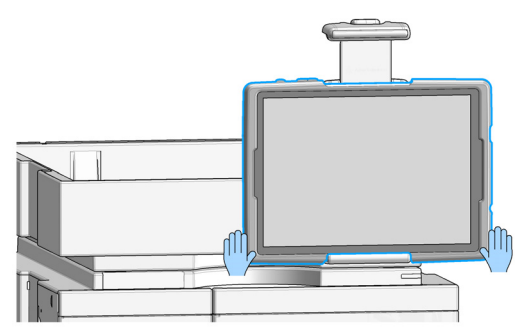

**4** While pressing the release button, press the slider down to fix the tablet in the docking station.

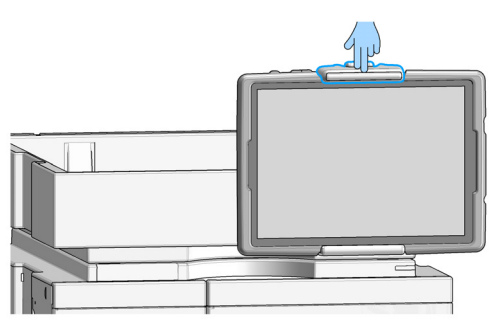

- **5** Rotate the slider and tablet to achieve either portrait or landscape mode.
- **6** Connect the curved end of the micro-USB power connector to the tablet.

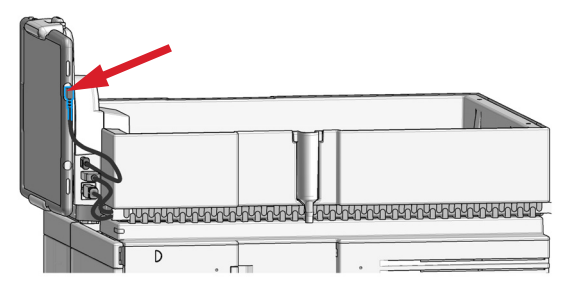

- 7 Power on the instrument.
- **8** Power on the tablet.

## Install a non-Agilent Touchscreen Tablet

### NOTE

When using a device other than the InfinityLab Companion Touchscreen Tablet, USB connectivity to the LC instrument is not supported. In this case, a connection to the LC instrument can only be achieved by using an existing WiFi connection.

- **1** Attach the rubber pads included in G7109A InfinityLab Companion Docking Station to the top and bottom of your tablet device.
- **2** Press on the lid to release the slider (1.). Lift the slider up (2.).

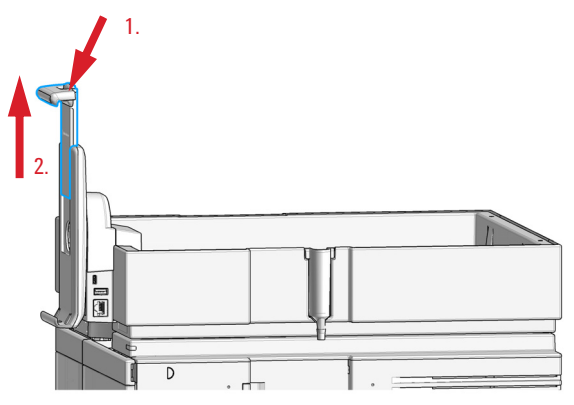

**3** Insert the tablet into the bottom of the docking station.

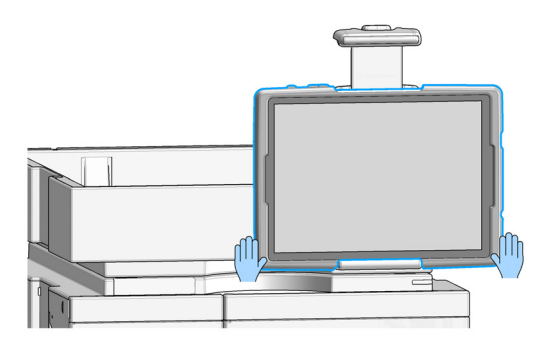

**4** While pressing the release button, press the slider down to fix the tablet in the docking station.

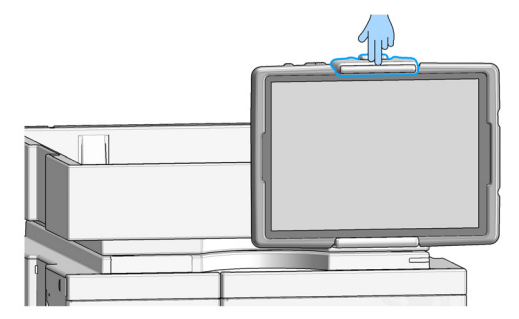

**5** Make sure that the tablet is attached firmly to the Docking Station.

## **Electrical Interconnection**

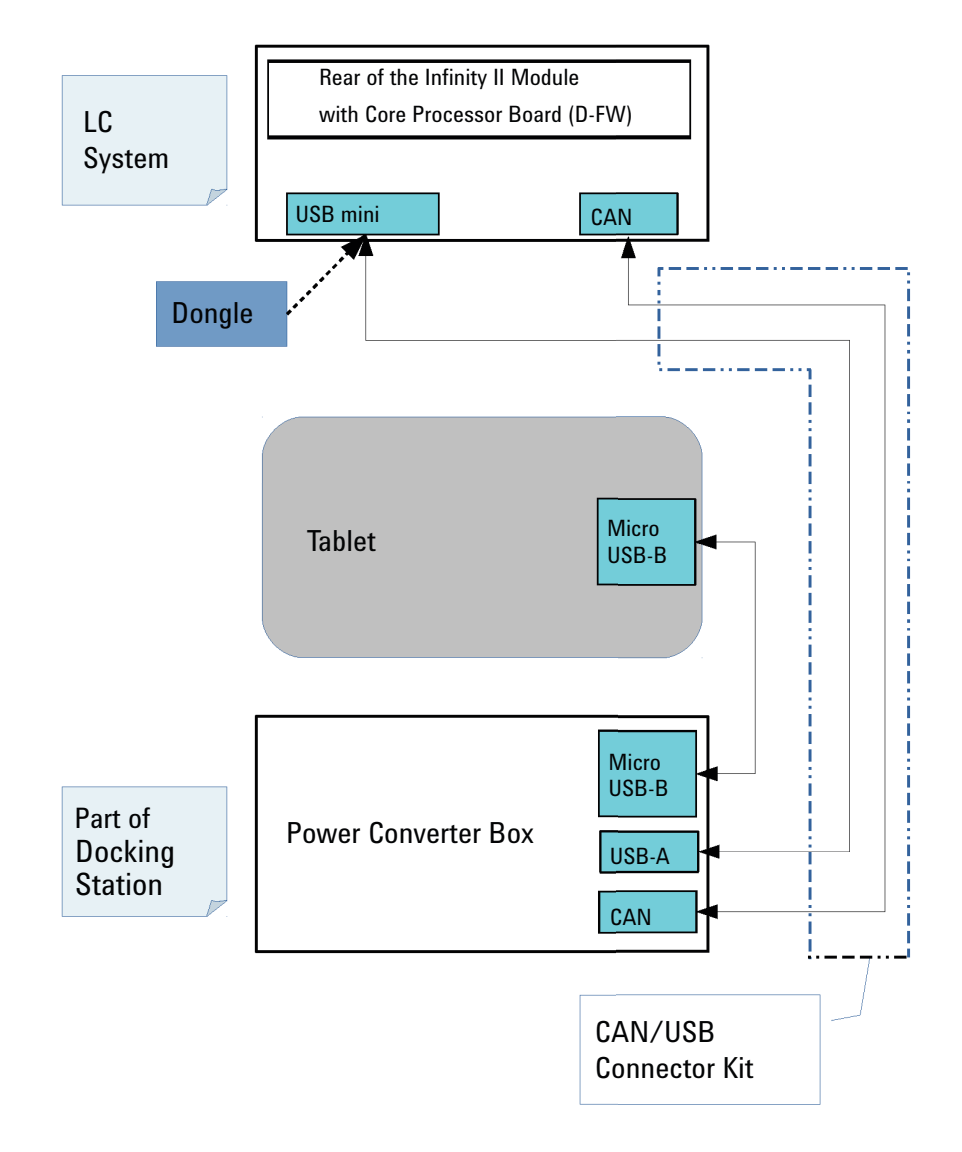

#### Figure 1 Electrical interconnection

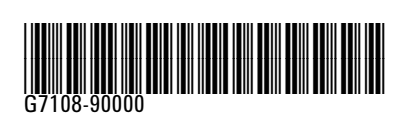

Part Number: G7108-90000 Rev. D Document number: D0000216 Edition: 07/2019 Printed in Germany © Agilent Technologies, Inc 2017-2019

Agilent Technologies, Inc Hewlett-Packard-Strasse 8 76337 Waldbronn, Germany